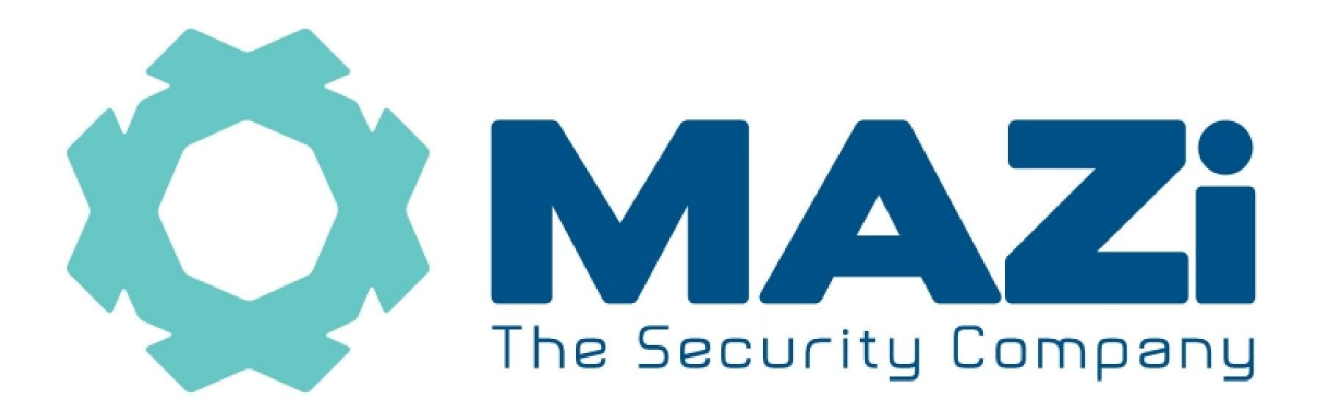

# HAVR-04MT 4 csatornás HAVR-08MT 8 csatornás HAVR-16MT 16 csatornás

# Digitális Video Rögzítő

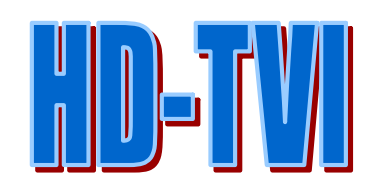

Üzembe helyezési útmutató

V1.00

## Tartalomjegyzék

| • 1. Üzembe helyezés                           | 4  |
|------------------------------------------------|----|
| 1.1 HDD beszerelése                            | 4  |
| 1.2 Elől nézet                                 | 4  |
| 1.3 Hátsó nézet                                | 5  |
| · 2. Beállítás Segéd                           | 6  |
| · 3. Élőképes megjelenítés, kamera hozzáadása  | 8  |
| 3.1 Gyorsmenü                                  | 9  |
| 3.2 IP kamera csatlakoztatása                  | 9  |
| 3.3 Analóg/HD-TVI kamera csatlakoztatása       | 9  |
| • 4. Menürendszer                              | 10 |
| 4.1 Gyorsmenü                                  | 10 |
| 4.2 Főmenü                                     | 11 |
| · 5 Hálózati csatlakozás                       | 13 |
| 5.1 Csatlakozás böngészőn keresztül            | 13 |
| 5.2 Csatlakozás VMS-A1 CMS programon keresztül | 14 |
| 5.3 Csatlakozás Mobil kliensen keresztül       | 16 |
| • Melléklet: Javasolt HDD típusok:             | 18 |

### Figyelmeztetés

Olvassa végig a kézikönyvet a készülék használata előtt. A nem megfelelő működtetés nem javítható károkat okozhat.

- 1. Telepítési feltételek
- Ne használja a készüléket forró, párás vagy poros helyeken.
- Óvja a készüléket közvetlen napfény hatásától.
- Vízszintes helyre telepítse.
- Óvja a készüléket rázkódástól, óvatosan helyezze át egyik helyről a másikra.
- A készülék tetejére ne helyezzen semmit.
- Győződjön meg róla, hogy a telepített helyen megfelelő a szellőztetés, illetve a szellőztető nyílások se legyenek letakarva a készüléken.
- 2. Telepítésre és üzemeltetésre vonatkozó figyelmeztetések
- Ezt a készüléket nem szánták csökkent fizikai, érzékelési vagy szellemi képességű, illetve tapasztalattal vagy ismerettel nem rendelkező személyek általi használatra (beleértve a gyermekeket is), kivéve, ha egy olyan személy felügyeli vagy tájékoztatja őket a készülék használatát illetően, aki egyben felelős a biztonságukért is.
- Gyermekek esetében ajánlatos a felügyelet, azért, hogy biztosítsák, hogy a gyermekek ne játsszanak a készülékkel.
- Ellenőrizze, hogy a tápfeszültség megfelelő-e. Tápcsatlakoztatás után kapcsolja be a készüléket.
- Ne húzza ki a tápegység csatlakozóját a készülékből, amíg a készülék ki nem kapcsol. Rövid időn belül ne kapcsolja be és ki a készüléket.
- Jogosítás nélküli javítások, illetve részek cseréje elektromos áramütéshez vezethet.
- Szükséges javításkor minden esetben forduljon szakemberhez.
- A VGA és a HDMI kimenetre csak a DVR és a monitor kikapcsolt, áramtalanított állapotában csatlakoztassa a kábelt. Ellenkező esetben a monitor és az DVR is károsodhat.
- A kamerák jelének a rögzítőre továbbításához használjon 75 ohmos koax kábelt vagy UTP kábelt (ez utóbbi esetben a felhasznált érpár mindkét végére helyezzen koax/UTP átalakítót).
- Első használatkor szerelje be a HDD-t. A DVR-be kizárólag a gyártó által ajánlott HDD típusokat szereljen be. Ajánlott típusok listáját a Mellékletben találja.
- A kamerákat feszültségmentes állapotban csatlakoztassa a rögzítőre, de előtte győződjön meg róla, hogy nincs földhurok a rendszerben. Az ebből adódó meghibásodások nem tartoznak a garanciális meghibásodások körébe. A megelőzéshez alkalmazzon ún. földhurok leválasztót minden bemenetre.
- A DVR rendszeridejét csak minden rögzítés leállítása után módosítsa, ezután javasoljuk a HDD teljes törlését is. Ellenkező esetben előfordulhat, hogy a korábbi felvételek nem lesznek elérhetőek, az indexállományok sérülése miatt.
- A DVR belső szoftverének (firmware) és az OSD fájlainak nem megfelelő módon végrehajtott frissítési folyamata, a DVR nem javítható meghibásodásához vezethet, mely nem tartozik a garanciális meghibásodások körébe.
- A DVR-hez tartozó adminisztrátori azonosítókról és jelszavakról tároljon biztonságos helyen másolatot, mert azok elvesztése esetén csak a szakszervizben lehetséges azok gyári értékekre történő visszaállítása, térítés ellenében.

Amennyiben az eszköz interneten keresztüli elérését lehetővé teszi, az illetéktelen hozzáférés megakadályozása érdekében:

• hozzon létre egyedi felhasználókat egyedileg beállított jogosultságokkal

# • 1. Üzembe helyezés

### 1.1 HDD beszerelése

A HDD beszerelése előtt győződjön meg róla, hogy a tápfeszültséget lecsatlakoztatta a DVR-ről. Kizárólag a gyártó által javasolt típusú merevlemezeket alkalmazza.

- 1. Csavarja ki a DVR fedelét rögzítő csavarokat és emelje le a készülék tetejét.
- 2. Rögzítse a merevlemezt a talplemezhez a mellékelt csavarok segítségével.
- 3. Csatlakoztassa a mellékelt SATA kábelt az alaplaphoz, majd a HDD-hez
- 4. Csatlakoztassa tápkábelt a HDD-hez és az alaplaphoz
- 5. Helyezze vissza a készülék tetejét, majd rögzítse a csavarokkal.

### 1.2 Felülnézet

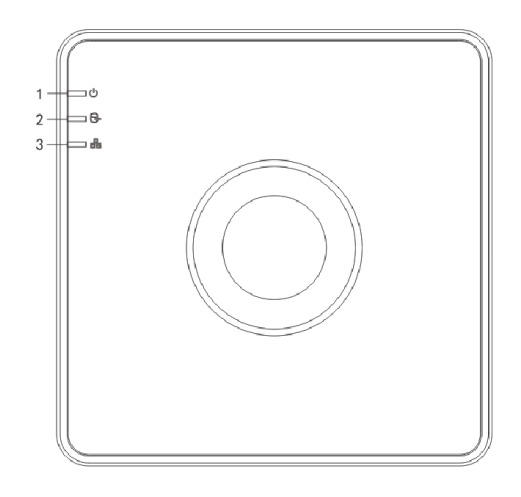

Megjegyzés: a HAVR-16MT 16 csatornás HD TVI DVR csak szélességben tér el a képen láthatótól

| No. | Ikon | Leírás                                                       |
|-----|------|--------------------------------------------------------------|
| 1   | U    | Táp ellátás, pirosan világít bekapcsolt állapotban.          |
| 2   | Ì    | HDD LED, pirosan világít a merevlemez írásakor olvasásakor   |
| 3   |      | Hálózati kapcsolat. Kéken villog aktív hálózati kapcsolatkor |

## 1.3 Hátsó nézet

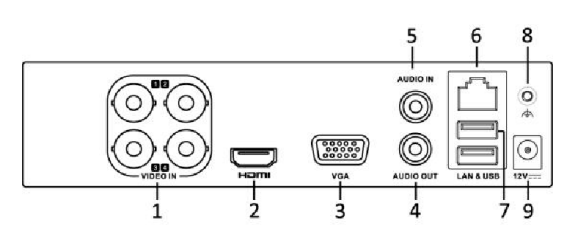

HAVR-04MT hátsó nézet

| No. | Csatlakozás | Leírás                                                      |  |
|-----|-------------|-------------------------------------------------------------|--|
| 1   | VIDEO IN    | 4/8/16 analóg/HD-TVI kamera bemenet (BNC)                   |  |
| 2   | HDMI        | HDMI kimenet                                                |  |
| 3   | VGA         | VGA kimenet                                                 |  |
| 4   | AUDIO OUT   | Audio kimenet                                               |  |
| 5   | Audio IN    | Audio bemenet                                               |  |
| 6   | LAN         | Számítógépes hálózati csatlakozás (ESD védelem)             |  |
| 7   | USB         | USB aljzat egér vagy USB memória csatlakoztatására          |  |
| 8   | GND         | Földelés (üzembe helyezése előtt csatlakoztassa a földelést |  |
|     |             | a DVR házához)                                              |  |
| 9   | 12V         | Tápcsatlakozó (Kizárólag a készülékhez mellékelt            |  |
|     |             | tápegységet használja (12V DC)                              |  |

### Megjegyzés:

- HAVR-04MT esetén 4 kamera csatlakoztatható
- HAVR-08MT esetén 8 kamera csatlakoztatható
- HAVR-16MT esetén 16 kamera csatlakoztatható

# • 2. Beállítás Segéd

#### A gyári, alapértelmezett megjelenítés a VGA/HDMI kimeneten érhető el. Bejelentkezés után a Főmenü/Konfiguráció/Élőkép/Videó kimenet opcióban tudja megváltoztatni.

A rögzítők beállított gyári admin jelszó nélkül kerülnek forgalomba, emiatt első bekapcsoláskor meg kell adni, egy legkevesebb 8 karakterből álló admin jelszót a rögzítő aktiválásához. A jelszó tartalmazhat kis- és nagybetűket, számokat és speciális karaktereket is. Kétszer be kell írni az admin jelszót a megfelelő helyre, majd az OK ikonra kattintva elmenteni.

| Activation                                         |                                                                                 |  |  |  |
|----------------------------------------------------|---------------------------------------------------------------------------------|--|--|--|
| User Name                                          | admin                                                                           |  |  |  |
| Create New P                                       |                                                                                 |  |  |  |
| Confirm New P                                      |                                                                                 |  |  |  |
| of numbers, low<br>for your password<br>contained. | wercase, uppercase and special character<br>ord with at least two kinds of them |  |  |  |
| 0                                                  | OK                                                                              |  |  |  |

A sikeres mentés után a következő ablak ugrik fel:

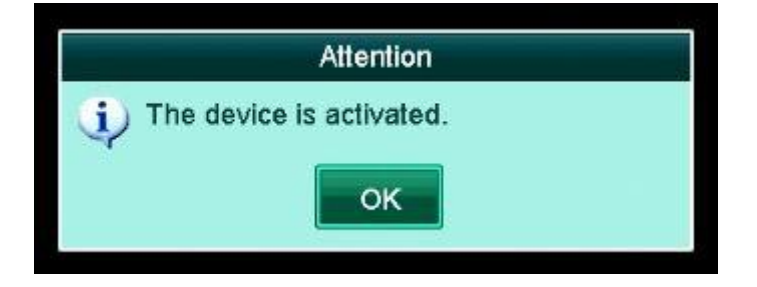

Az OK gombra kattintva elindul a Gyors beállítás varázsló. Első lépésben a rögzítőre csatlakoztatott kamerák jelformátumát kell beállítani. Gyári beállításban analóg vagy TVI kamerákat csatlakoztathatunk. Ha AHD kamerát akarunk csatlakoztatni első lépésben le kell tiltani a megfelelő bemenetről a TVI/CVBS formátumot, utána pedig az AHD oszlop megfelelő sorában engedélyezni. Két egymás melletti bemenetet enged kiválasztani a rögzítő, tehát vagy 4-4 TVI/CVBS vagy AHD lehet, vagy 2 TVI/CVBS és 2 AHD egyszerre a rögzítőn.

#### MAZi HD-TVI DVR

|        |         | Wizard           |        |
|--------|---------|------------------|--------|
|        | Sigr    | nal Input Status |        |
| Camera | VI/CVBS | AHD              | IP     |
| A1     | 7       |                  |        |
| A2     |         |                  |        |
| A3     |         |                  |        |
| A4     |         |                  |        |
|        |         |                  |        |
|        |         |                  |        |
|        |         |                  |        |
|        |         |                  |        |
|        |         |                  |        |
|        |         | Appiy            | E STAT |

A következő oldalon a rögzítő rendszer nyelvezetét tudjuk beállítani.

| Language        |            |   |  |  |  |
|-----------------|------------|---|--|--|--|
| System Language | English    | ~ |  |  |  |
|                 | English    | ~ |  |  |  |
|                 | Русский    |   |  |  |  |
|                 | Български  |   |  |  |  |
|                 | Magyar     |   |  |  |  |
|                 | Ελληνικά   |   |  |  |  |
|                 | Deutsch    |   |  |  |  |
|                 | Italiano   |   |  |  |  |
|                 | Český      |   |  |  |  |
|                 | Slovensko  |   |  |  |  |
|                 | Français   |   |  |  |  |
|                 | Polski     |   |  |  |  |
|                 | Nederlands |   |  |  |  |
|                 | Português  | ~ |  |  |  |

Indításkor a Beállítás Segéd a következő sorrendben vezet végig az alapvető beállításokon:

- Kamerák jelformátum választása
- Rendszer nyelve
- Segéd automatikus indulásának engedélyezése/tiltása a DVR indításakor
- admin felhasználó bejelentkezése/jelszavának megváltoztatása csak a helyes bejelentkezési adatok megadása után lehetséges a további beállítások elvégzése
- Időzóna/dátum formátuma/Dátum/Idő beállítása
- IPcím, maszk/átjáró/DNS beállítás
- A felhő P2P lapú internetes elérés beállítása
- A DDNS szolgáltatón keresztüli internetes elérés beállítása
- HDD-k formázása
- Rögzítés beállítása kameránként Normál/Mozgás

# • 3. Élőképes megjelenítés, kamera hozzáadása

Bekapcsolás után közvetlenül megjelenik a 4/8/16-os osztott kép.

Az egyes kamerák állapotáról a jobb felső sarkokban található ikonok adnak tájékoztatást:

Riasztás: videojel hiány, mozgásérzékelés

Rögzítés: kézi/ütemezett/mozgásérzékelés által indított

Riasztás és rögzítés

## 3.1 Gyorsmenü

Élőképes megjelenítés bármely kamera képére kattintva megjelenik a helyi gyorsmenü:

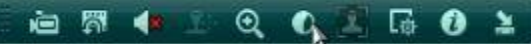

| ) i | Rögzítés indítása / leállítása (rögzítés esetén piros sznűre változik)<br>Gyors visszajátszás: az utolsó 5 percben történ felvételek visszajátszása<br>az adott képosztásban. 2x kattintva a kamera képére teljes képernyőre<br>váltható a nézet. Visszatérni az előző képosztáshoz ismételt 2x<br>kattintással lehet. |
|-----|----------------------------------------------------------------------------------------------------|
| ( ) | Hang be/ki: audió engedélyezése/tiltása                                                                                                    |
|     | Digitális zoom: max. 2x-es digitális zoom jelölhető ki az egér<br>segítségével                                                                                                    |
|     | Kép paraméterek: az adott kamera képi tulajdonságainak beállítása                                                                                                    |
| 2   | Bezár: helyi gyorsmenü bezárása                                                                                                    |

### 3.2 IP kamera csatlakoztatása

Ehhez a rögzítő csalághoz nem lehet IP-kamerákat csatlakoztatni.

### 3.3 Analóg/HD-TVI kamera csatlakoztatása

A rögzítő automatikusan érzékeli a videó bemenetekre csatlakoztatott kamerák típusát és annak megfelelően állítja be az elérhető maximális rögzítési paramétereket:

- Analóg kamera: max. 960H/25fps
- HD-TVI kamera: 720p/25fps, 1080p/12fps

A 2MP-es kamerák OSD menüjének eléréséhez:

- Az adott kamerához tartozóan a PTZ protokollt állítsa MAZi-C-re
- A DVR-en, a kamerához tartozó gyorsmenüben indítsa el a PTZ vezérlést
- A vezérlési ablakban kattintson a Menü (□) ikonra. A menüben a ▼▲◀▶ és a Fókusz +/- és Írisz +/- gombokkal végezheti el a szükséges módosításokat.

### 3.4 AHD kamerák csatlakoztatása

A rögzítőhöz 720p/25fps kimeneti jelű AHD kamerák csatlakoztathatóak.

# 4. Menürendszer

### 4.1 Gyorsmenü

A DVR gyorsmenüjének megjelenítéséhez kattintson az egér jobb gombjával vagy mozgassa az egérmutatót a képernyő aljához.

# A Fomeniu 🗆 🗄 🕸 🕅 🖻 化 🕂 🔿

### 2017-01-17 Ked 17:43 🗯

- 1. Főmenü: Főmenü megjelenítése
- 2. 1/4/1+5/1+7/9/16-os megjelenítés
- 3. Folyamatos felvétel indítása
- 4. Mozgásérzékelésre történő rögzítés indítása
- 5. Visszajátszási ablak megjelenítése
- 6. Kimeneti mód: Kijelző képnek beállítása sablon alapján
- 7. Előző nézet: kamerák megjelenítése közötti váltás az adott képosztásban
- 8. Köv. nézet: kamerák megjelenítése közötti váltás az adott képosztásban
- 9. Képváltás Start: léptetett megjelenítés indítása

### 4.2 Főmenü

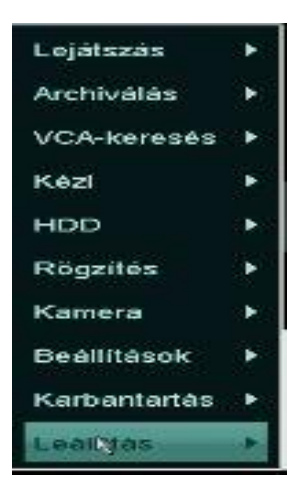

- 1. Lejátszás: Keresés az időzített/riasztási felvételek és a címkével megjelölt időpontok között
- 2. Archiválás: Keresés az időzített/riasztási felvételek között és a találatok mentésének lehetősége
- 3. VCA-keresés: Inteligens mozgásérzékeléses felvétel keresés, Viselkedés keresés és Arckeresés lehet
- 4. Kézi:
- Ütemezett/Kézi rögzítési mód választása és indítása kameránként
- Riasztási kimenetek be-/kikapcsolása (nem elérhető funkció)
- Kézi videójel minőség diagnosztika
- 5. HDD:
  - HDD kezelése
  - HDD korlátozások beállítása
- 6. Rögzítés:
  - Rögzítési ütemezés beállítása
  - Tömörítési beállítások
  - Felülírás engedélyezése/tiltása
  - Szünnapok beállítása
- 7. Kamera
  - Kamera: kamerák jelformátumának beállítása
  - OSD beállítások
  - Kamera képi tulajdonságainak beállítása
  - Mozgásérzékelés területének, időzítésének és műveleteknek beállítása
  - Privát zónák beállítása
  - Szabotázsfigyelés (kitakarás) időzítésének és műveleteknek beállítása
  - Jelvesztés (videojel hiány) időzítésének és műveleteknek beállítása
  - VCA: inteligens mozgásérzékeléses rögzítés beállítása, mint Viselkedés és Arckeresés, ha támogatja az adot kamera.
  - Videóminőség diagnosztika
- 8. Beállítások
  - Általános: Idő, dátum, nyelv, felbontás, stb. beállítása
  - Hálózat: IP címek, DDNS, NTP, E-mail, UPnP, portok beállítása
  - Élőkép: megjelenítők, nézetek és Nullcsatorna beállítása
  - Rendszerhibák: végrehajtandó műveleteknek beállítása
  - Felhasználók: felhasználók kezelése

- 9. Karbantartás
  - Információ: aktuális állapot jellemzőinek áttekintése
  - Napló infó: keresés az eseménynaplóban, napló kimentése
  - Import/export: beállítások mentése vagy visszatöltése
  - Frissítés: firmware frissítés
  - Alapértékek: gyári alapértékekre történő visszaállítás (IP cím nem áll vissza alapra)
  - Hálózat: Hálózati forgalom grafikonja, Hálózati kapcsolat elemzése, tesztelése, Hálózati statisztika
  - S.M.A.R.T. HDD funkciók beállítása, hibás szektorok keresése

### 10. Leállítás:

- Kilép: aktuális felhasználó kijelentkezése
- Leállítás: DVR kikapcsolása
- Újraindítás: DVR újraindítása

# • 5 Hálózati csatlakozás

#### Alapértelmezett hálózati adatok:

| IP cím       | 192.0.0.64        |
|--------------|-------------------|
| Maszk        | 255.255.255.0     |
| Átjáró       | nincs beállítva   |
| DNS          | nincs beállítva   |
| DHCP         | nem engedélyezett |
| Szerver port | 8000              |
| HTTP port    | 80                |
| RTSP port    | 554               |

Amennyiben az eszköz interneten keresztüli elérését lehetővé teszi, az illetéktelen hozzáférés megakadályozása érdekében végezze el a következő műveleteket:

 hozzon létre egyedi felhasználókat egyedileg beállított jogosultságokkal

### 5.1 Csatlakozás böngészőn keresztül

A böngészőn keresztüli csatlakozás nem igényli Active-X vezérlő telepítését. A DVR-hez való csatlakozáshoz adja meg a DVR-en beállított IP címet és http portot a következő formában: http://IP\_cím:HTTP\_port

Sikeres csatlakozás után a következő bejelentkező ablak jelenik meg:

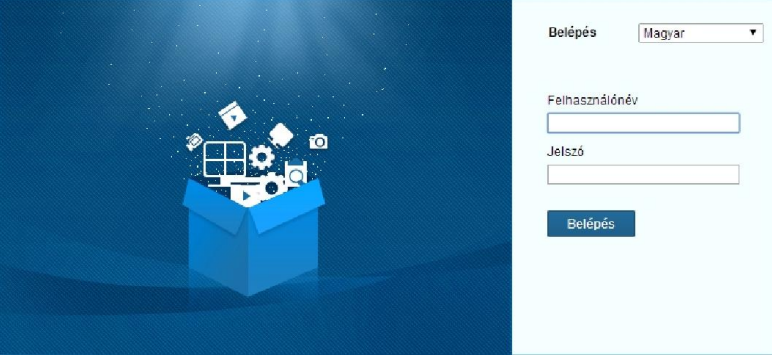

Adja meg a bejelentkezési adatokat, majd kattintson a Belépés gombra. A kamerák képének megjelenítéséhez kattintson bármelyik fényképezőgép ikonra

| Embedded Net DVR |  |  |  |  |  |
|------------------|--|--|--|--|--|
| ୩୯ 🖏 🚘 Camera 01 |  |  |  |  |  |
| 🗣 🖏 🚘 Camera 02  |  |  |  |  |  |
| 🗣 🖏 🚘 Camera 03  |  |  |  |  |  |
| ୩୯ 🍣 🚰 Camera 04 |  |  |  |  |  |
| 🗣 🖏 🚘 Camera 05  |  |  |  |  |  |
| 😋 🕰 🚘 Camera 06  |  |  |  |  |  |

Első csatlakozáskor, az adott számítógépről engedélyezni kell a webcomponent.exe program telepítését. A telepítés során kövesse a megjelenő utasításokat. Sikeres telepítést követően újból el kell indítani a böngészőt és csatlakozni a DVR-hez, majd a megjelenítéshez kattintani a már említett ikonra.

### 5.2 Csatlakozás VMS-A1 CMS programon keresztül

Telepítse a letölthető CD állomány MAZi CMS könyvtárából a MAZi CMS.exe fájlt. Telepítés után indítsa el a programot.

|                            | Belépés        | ×      |
|----------------------------|----------------|--------|
| Felhasználónév:<br>Jelszó: | admin          | ~      |
|                            | 📄 Auto belépés |        |
|                            | Belépés        | Mégsem |

Az indulás után megjelenő kattintson ikonra az ablak bal felső sarkában, majd a megjelenő menüben válassza az Eszk. Menedzser menüpontot.

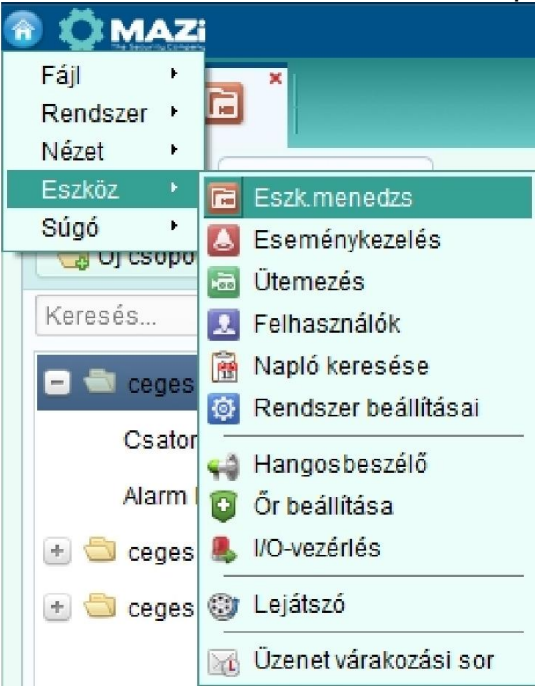

A megjelenő fülön válassza ki a helyi hálózaton elérhető eszközt és kattintson a Hozzáadás gombra. Nem helyi hálózaton levő eszközt szintén a Hozzáadás gombra kattintás után tud a rendszerhez hozzáadni.

| 🗃 💭 MAZI                                                  |                    |              |                  | Network:0% CPU     | U:14% Memo  | ny:7%         |             |                   |            | admin 12:5      | 6:55 🛍 🗕 🗗 🗙 |
|-----------------------------------------------------------|--------------------|--------------|------------------|--------------------|-------------|---------------|-------------|-------------------|------------|-----------------|--------------|
|                                                           |                    |              |                  |                    |             |               |             |                   |            |                 |              |
| Szerver 🗐 Csoport                                         |                    |              |                  |                    |             |               |             |                   |            |                 |              |
| Szervezet                                                 | Eszköz a kezeléshe | ez (3)       |                  |                    |             |               |             |                   |            |                 |              |
| 👄 Enkóder                                                 | 🜵 Új eszköz        | Módosít      | Törlés           | Távoli konfigur    | Az összes   | fris          |             |                   | Szűrő      |                 |              |
| A NVR                                                     | Becenév 🔺 IF       | P            | Eszköz gysz.     |                    |             | Erőforrás áll | HDD-állapot | Felvétel állapota | Jelállapot | Hardver állapot | Kapcsolat    |
| 👖 Streammédia szerver                                     | ceges belso 1      | 92.168.2.197 |                  | 0100020AAWR431.    | 2712/0      | 8             | ۵           | 0                 |            | 0               | 0            |
| 💠 Új eszköztípus hozzáadása                               | ceges kozeprol 1   | 92.168.0.11  |                  |                    | 6.22°, "- A | 0             | 0           | 0                 | 0          | ۲               | 0            |
|                                                           | ceges tav 1        | 88.36.34.11  | Nº 49 MZC 104162 | 0130823AAWR45      | an et er    | 0             | 0           | 0                 | 0          | 0               | 0            |
|                                                           |                    |              |                  |                    |             |               |             |                   |            |                 |              |
|                                                           | Online eszköz (9)  |              | Frissítés        | 15mp-enként        |             |               |             |                   |            |                 | *            |
| ,                                                         | Hozzáadás a        | Összes hozzá | . Hálózati infó  | Gyári jelszó vissz | zaállítása  |               |             |                   | Szűrő      |                 |              |
|                                                           | IP 🔺 E             | Eszköztípus  | Port             | Eszkőz gysz.       |             |               | Hozzáadva   |                   |            |                 | 1            |
|                                                           | 192.0.0.2 IV       | WH-31IR      | 8000             | IWH-31IR012013111  | 1CCRR44068  | 86650         | Nem         |                   |            |                 |              |
| Kódoló eszköz hozzáadása<br>lehetséges:                   | 192.168.2.81 S     | SICH-2020R   | 8000             | SICH-2020R2013111  | 13CCWR4408  | 47931         | Nem         |                   |            |                 |              |
| DVR/DVS/NVR/IPC/IPD/VMS-A1<br>PCNVR/VMS-A1 kódoló szerver | 192.168.2.82 IV    | WH-33VR      | 8000             | IWH-33VR201308180  | CCWR43039   | 0892          | Nem         |                   |            |                 | Ļ            |
| 4 8 2 *                                                   |                    |              |                  |                    |             |               |             |                   |            |                 | ≠ = \$       |

Fontos: Megjelenítéshez a Csoport fülön az eszközöket új vagy már meglévő csoportba kell importálni. Felvételkor a Csoportba foglalás opciót választva nem kell külön még csoportba foglalni azt.

|                                                                          | Új                                                               | ×  |
|--------------------------------------------------------------------------|------------------------------------------------------------------|----|
| Üzemmód hozzáadása:<br>IP/Tartomány                                      | IP-szegmens 💍 IP szerver 💍 HiDDNS                                |    |
| Offline eszköz hozzá<br>Becenév:                                         | MAZIADVR 8                                                       |    |
| Cím:<br>Port:                                                            | 192.168.2.155<br>8000                                            |    |
| Felhasználónév:<br>Jelszó.                                               | admin                                                            |    |
| Csoportba foglalás<br>Allitsa be az oczköznev<br>csatolt összes csatorna | et csoportnévként és adja hozzá az eszközhöz<br>át a csoporthoz. |    |
|                                                                          | Új Mégsa                                                         | em |

A megjelenítéshez menürendszerben kattintson a Fő nézet menüpontra a megjelenítési ablak megnyitásához.

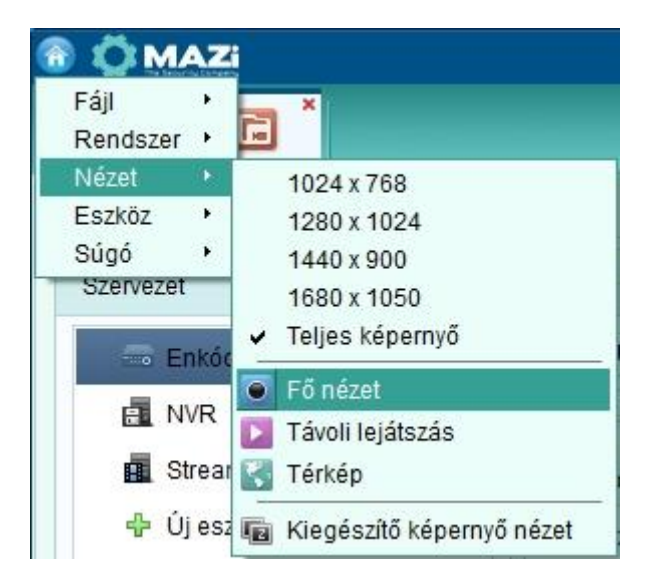

A megjelenő ablak baloldali listájában kattintson 2x a megjeleníteni kívánt DVR nevére.

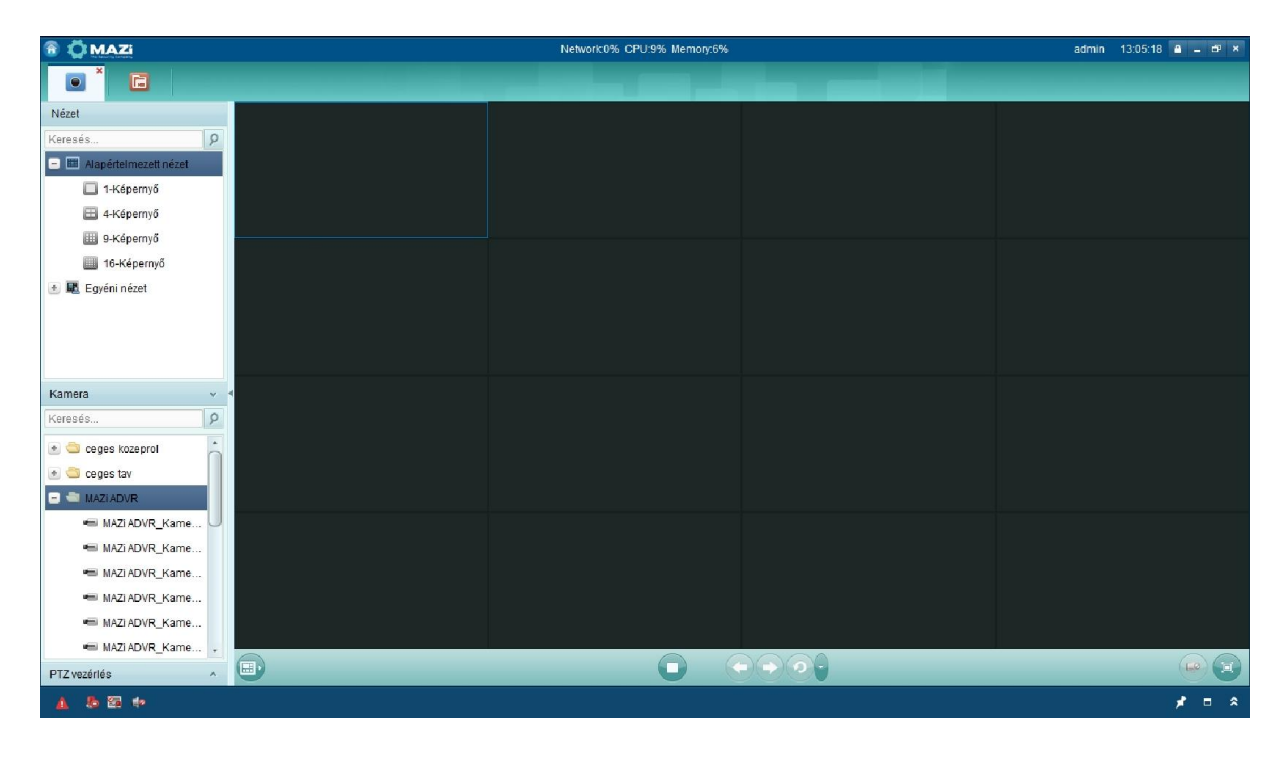

### 5.3 Csatlakozás Mobil kliensen keresztül

A sikeres csatlakozás érdekében a Szerver és RTSP port részére a megfelelő átirányításokat be kell állítani a routerben.

#### Andoid OS

A Google Play áruházból töltse le és telepítse a **Guarding Expert** vagy a **Guarding Expert HD** programot.

#### iPhone / iPad

#### **MAZi HD-TVI DVR**

Az App Store áruházból töltse le és telepítse a **Guarding Expert** vagy a **Guarding Expert HD** programot.

| 膏 📶 56% 🛑 10:30 |              | s 🛔 👘 👔 🕞 |                | 10:34          | 🔤 🌍 | 穿 📶 55% 🛑 10::          | 33                                 |   |
|-----------------|--------------|-----------|----------------|----------------|-----|-------------------------|------------------------------------|---|
| ← E             | dit Device   | ₿         | ← Ec           | lit Device     | ₿   |                         | Live View :                        | - |
| Alias           | Mazi DVR     |           | Alias          | Mazi DVR       |     | 77 1172013 Sce 10533-06 | #F-11-2013 Size 10133146           |   |
| Register Mode   | IP/Domain    | >         | Register Mode  | HIDDNS         | >   |                         |                                    | T |
| Address         | 168.48.34.11 |           | Server address | www.hiddns.com |     | 12                      |                                    | 1 |
| Port            | 8000         |           | Device Domain  | dvrmazi1       |     | Mazi DVR-Cam            | era 01 (Flu Mazi DVR-Camera 02 (Fl | u |
| User Name       | admin        |           | User Name      | admin          |     |                         |                                    | - |
| Password        |              |           | Password       |                |     | ACTION ACTION           |                                    | - |
| Camera No.      | 17           |           | Camera No.     | 17             |     | Mazi DVR-Cam            | era 03 (Flu Mazi DVR-Camera 04 (Fl | u |
|                 |              |           |                |                |     |                         |                                    |   |
|                 |              |           |                |                |     |                         |                                    |   |
|                 |              |           |                |                |     | 0                       | è 🛛 🖬 🖓 (                          |   |

IP/Domain alapú csatlakozás. A porthoz a DVR-en beállított Szerver portot kell megadni.

Ingyenes HiDDNS (gyártó által biztosított ingyenes DDNS szolgáltatás) alapú csatlakozás Élőképes megjelenítés

A mobil kliens programokon keresztül lehetőség van élőképes betekintésre, kétirányú audió kommunikációra, 1 kamerás visszajátszásra valamint típustól függően a relé kimenetek távolról történő be- és kikapcsolására is.

# • Melléklet: Javasolt HDD típusok:

| HTVR-0410LT     |                  |             |
|-----------------|------------------|-------------|
| Méret           | Model            | Firmw. Ver. |
| Seagate         |                  |             |
| 4T              | ST4000VM000      | mind        |
| ЭТ              | ST3000VM002      | mind        |
| 51              | ST3000VX000      | mind        |
| 2T              | ST2000VM002      | mind        |
| 1T              | ST1000VX000      | mind        |
| 11              | ST1000VM002      | mind        |
|                 | ST3500411SV      | mind        |
| 500G            | ST3500410SV      | mind        |
|                 | ST3500641SV      | mind        |
| Western Digital |                  |             |
| 3Т              | WD30EURS-63R8UY0 | mind        |
| эт              | WD20EVDS-63T3B0  | mind        |
| 21              | WD20EURS-73S48Y0 | mind        |
| 1T              | WD10EURX-63FH1Y0 | mind        |

| HTVR-0820LT / HTVR-1640LT |                       |             |  |
|---------------------------|-----------------------|-------------|--|
| Méret                     | Model                 | Firmw. Ver. |  |
| Seagate                   |                       |             |  |
| 4T                        | ST4000VM000           | mind        |  |
| эт                        | ST3000VM002           | mind        |  |
| 51                        | ST3000VX000           | mind        |  |
|                           | ST2000VX000           | mind        |  |
| 2T                        | ST2000VM002           | mind        |  |
|                           | ST2000VX002           | mind        |  |
|                           | ST1000VX000           | mind        |  |
| 1T                        | ST1000VM002           | mind        |  |
|                           | ST31000528AS          | mind        |  |
| 5000                      | ST3500410SV           | mind        |  |
| DUG                       | ST3500413AS           | mind        |  |
| Western Digital           |                       |             |  |
| 3Т                        | WD30EURS-63R8UY0 mind |             |  |
|                           | WD20EURS-63S48Y0      | mind        |  |
| 2Т                        | WD20EVDS-63T3B0       | mind        |  |
|                           | WD20EURS-73S48Y0      | mind        |  |
| 1T                        | WD10EVVS-63M5B0       | mind        |  |
| <b>1</b>                  | WD10EURX-63FH1Y0      | mind        |  |

Alapértelmezett gyári beállítások:

| Felhasználó: | admin |
|--------------|-------|
| Jelszó:      |       |

| IP cím       | 192.0.0.64        |
|--------------|-------------------|
| Maszk        | 255.255.255.0     |
| Átjáró       | nincs beállítva   |
| DNS          | nincs beállítva   |
| DHCP         | nem engedélyezett |
| Szerver port | 8000              |
| HTTP port    | 80                |
| RTSP port    | 554               |